**孙秀丽** 2019-06-05 发表

### 组网及说明

云网融合环境: cloudos对接VCFC配置完网络自动化后,需要配置参数,不同组网方案请按照配置指导书进行调整修改内容。

工具:使用研发提供过的update\_image固化包,如需要,请拨打400到云计算二线同事获取固化工具包。

### 问题描述

cloudos 3.0对接vcfc后需要修改neutronserverrc,neutronagentrc容器的ml2\_conf\_h3c.ini文件。一般修 改项有resource\_mode、vds\_name、enable\_l3\_vxlan,不同组网方式修改项不同,请严格按照指导书 进行修改。一般在docker中修改的配置从,重启后会丢失配置,需要做容器镜像固化。此文档重点介 绍修改参数后的固化操作。

#### 过程分析

固化分为如下几个步骤:

- 1、解压缩固化工具包,上传到主节点/root目录下。
- 2、进入容器将pre-install.sh文件拷贝到到/root/update\_image/patchs/replace\_files/files/新建目录/root/ scripts下
- 3、修改pre-install.sh配置参数,执行sh main.sh 固化脚本(命令如下面解决办法中)
- 4、进入容器检查参数是否已成功修改。

#### 解决方法

1、进入neutronagentrc,neutronserverrc容器,如下图展示,先载入k8s的命令别名:source/opt/bin/common/tool.sh,后搜索neutron关键字的两个容器服务:pod|grep neutron(也可以使用docker ps|g rep neutronagentrc/ neutronserverrc),找到后进入容器:kubectl exec -it 容器名称 bash(也是是docker exec -it 容器ID bash),进入容器后到/root/scripts目录下,找到pre-startup.sh文件,注意我们要修改这个文件里的参数,不是修改ml2\_conf\_h3c.ini的参数,pre-startup.sh的参数修改后,容器里/etc/neutron/plugins/ml2\_conf\_h3c.ini里相关配置参数会同步修改。

| cool.sh  |                                                                   |                                                                                                    |                                                                                                    |                                                                                                    |                                                                                                    |
|----------|-------------------------------------------------------------------|----------------------------------------------------------------------------------------------------|----------------------------------------------------------------------------------------------------|----------------------------------------------------------------------------------------------------|----------------------------------------------------------------------------------------------------|
|          |                                                                   |                                                                                                    |                                                                                                    |                                                                                                    |                                                                                                    |
|          |                                                                   |                                                                                                    |                                                                                                    |                                                                                                    |                                                                                                    |
| 1/1      | Running                                                           | 0                                                                                                    | 8m                                                                                                    | 10.101.20.63                                                                                         | 172.31.6.248                                                                                                    |
| 1/1      | Running                                                           | 0                                                                                                    | 8m                                                                                                    | 10.101.20.64                                                                                         | 172.31.6.248                                                                                                    |
|          | 2                                                                 | <b>-</b>                                                                                                    |                                                                                                    |                                                                                                    |                                                                                                    |
| onagentr | c-sg770 bash                                                      |                                                                                                    |                                                                                                    |                                                                                                    |                                                                                                    |
|          | -                                                                 |                                                                                                    | 进入neutronagent容                                                                                                    | 器后,到/root/scripts                                                                                    | 目录下,找到pre-startup.sh                                                                                                    |
|          |                                                                   |                                                                                                    | 文件进行修改网络配                                                                                                    | 苦参教。                                                                                                 |                                                                                                    |
|          |                                                                   |                                                                                                    |                                                                                                    |                                                                                                    |                                                                                                    |
|          |                                                                   |                                                                                                    |                                                                                                    |                                                                                                    |                                                                                                    |
| upgrade  | -db-to-mitak                                                      | a.sh                                                                                                    |                                                                                                    |                                                                                                    |                                                                                                    |
| upgrade  | -openss1.sh                                                       |                                                                                                    |                                                                                                    |                                                                                                    |                                                                                                    |
| upgrade  | -packages.sh                                                      |                                                                                                    |                                                                                                    |                                                                                                    |                                                                                                    |
|          |                                                                   |                                                                                                    |                                                                                                    |                                                                                                    |                                                                                                    |
|          |                                                                   |                                                                                                    |                                                                                                    |                                                                                                    |                                                                                                    |
|          |                                                                   |                                                                                                    |                                                                                                    |                                                                                                    |                                                                                                    |
|          | ool.sh<br>1/1<br>1/1<br>onagentr<br>upgrade<br>upgrade<br>upgrade | ool.sh<br>1/1 Running<br>onagentrc-sg770 bash<br>upgrade-db-to-mitak<br>upgrade-openssl.sh<br>upgrade-packages.sh | ool.sh<br>1/1 Running 0<br>1/1 Running 0<br>onagentrc-sg770 bash<br>upgrade-db-to-mitaka.sh<br>upgrade-packages.sh | ool.sh<br>1/1 Running 0 影m<br>onagentrc-sg770 bash<br>upgrade-db-to-mitaka.sh<br>upgrade-packages.sh | ool.sh<br>1/1 Running 0 8m 10.101.20.63<br>1/1 Running 0 8m 10.101.20.64<br>onagentrc-sg770 bash<br>进入neutronagent容器后,到/root/scripts<br>文件进行修动内编品表示数。<br>upgrade-db-to-mitaka.sh<br>upgrade-packages.sh |

2、将update\_image固化工具包本地解压后用FTP传输到Master节点后台/root目录。

3、获取容器ID如下图,将容器里要固化的文件pre-startup.sh拷贝

到update\_image/patchs/replace\_files/files下新建的目录/root/scripts, 命令用docker cp ID:/root/scripts /pre-startup.sh.(注意后面有个点)

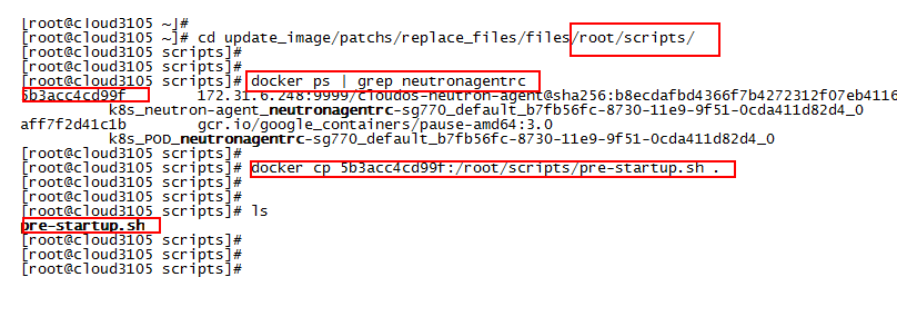

# 4、vim命令修改pre-startup.sh里的配置参数。

уропосаек солгту эсс / ссс/псасгол/р гаутла/шть/шть\_солг\_пастттт тегсолтловских разолога, эразологашоаст

...#tianmm.added, for evpn solution if [5]3vxlammodel!="null"]; iopenstatk-config--set\_Vetz/neutron/plugins/m12/m12\_conf\_h3c.ini VCFCONTROLLER enable\_13\_vxlan "\$13vxlammodel"

| <pre>openstack-configset /etc/neutron/plugins/ml2/ml2_conf_h3c.ini VCFCONTROLLER openstack-configset /etc/neutron/plugins/ml2/ml2_conf_h3c.ini VCFCONTROLLER openstack-configset /etc/neutron/plugins/ml2/ml2_conf_h3c.ini VCFCONTROLLER</pre> | vnic_type ovs<br>default_tenant_mode False<br><u>binddefaultrouter F</u> alse | 打开文件搜索关键词,一般要修改的<br>是resource_mode |
|----------------------------------------------------------------------------------------------------|-------------------------------------------------------------------------------|------------------------------------|
| <pre>openstack-configset /etc/neutron/plugins/ml2/ml2_conf_h3c.ini VCFCONTROLLER<br/>openstack-configset /etc/neutron/plugins/ml2/ml2_conf_h3c.ini VCFCONTROLLER</pre>                                                                         | lb type CGSR                                                                  | lb type<br>和 firewall type怨教       |
| openstack-configset /etc/neutron/plugins/m12/m12_conf_h3c.ini VCFCONTROLLER<br>if [ "\$upgradevalue" = "null" ]   [ -z \$upgradevalue];then                                                                                                    | resource_mode CORE_GATEWAY                                                    | 修改后保存                              |
| openstack-contigset /etc/neutron/plugins/ml2/ml2_cont_h3c.ini VCFCONTRO                                                                                                    | DLLER enable_security_group False                                             |                                    |

openstack-config --set /etc/neutron/neutron.conf DEFAULT service\_plugins h3c\_l3\_router,firewall,neutron\_lbaas.services.loadbalancer.plugin.Loa openstack-config --set /etc/neutron/neutron\_lbaas.conf service\_provider service\_provider LoadbaLANCERV2:H8C:networking\_h3c.lb.h3c\_lbplugin\_ ogenstack-config --set /etc/neutron/neutron\_upnas.conf service\_provider service\_provider VP:H8C:networking\_h3c.lb.h3c\_lbplugin\_ 5、找到要固化容器neutronserverrc镜像及TAG,命令:kubectledit neutronserverrc,搜索关键字ima

# ge,复制镜像名称。

 name: CLOUDOS\_DATABASE\_TROVE\_PWD value: cloudos image: cloudos-neutron-server:E3105H03-V300R001B01D017-RC2 imagePullPolicy: IfNotPresent
lifecycle prestop: exec: 关键字搜索: image,找到该条信息,复制。 ports: - containerPort: 9696 protocol: TCP resources: limits: cpu: "4" memory: 8Gi • 6进入root/update\_image目录,执行如下命令替换镜像文件,命令格式为sh main.sh <IMAGE>:<TAG > patchs/ replace files。例:本文固化neutronserverrc镜像命令为 sh main.sh cloudos-neutron-server:E3105H03-V300R001B01D017-RC2 patchs/replace\_files/ [root@cloud3105 update\_image]# <mark>Sh main.sh cloudos-neutron-server:E3105H03-V300R001B01D017-RC2 patchs/replace\_files/</mark> Log file /var/log/update-image.log The following k8s pods will be automatically restarted: neutronserverrc-5q4wd Continue to build cloudos-neutron-server:E3105H03-V300R001B01D017-RC2 with patchs/replace\_files/? (Y/N): Y Continue to build clouds-neutron-server:e3105H03-v300R001B01D017-RC2-new.\033[32mBegin to build docker image: cloudos-neutron-server:E3105H03-v300R001B01D017-RC2-new. + echo -e '\033[32mBegin to build docker image: cloudos-neutron-server:E3105H03-v300R001B01D017-RC2-new. + docker build -t cloudos-neutron-server:E3105H03-v300R001B01D017-RC2-new patchs/replace\_files/ sending build context to Docker daemon 9.216 kB Step 1 : FROM cloudos-neutron-server:E3105H03-v300R001B01D017-RC2 ---> 24535fd7e11 stap 2 : copy /cmds.sh /root/uporade\_temp/cmds.sh Step 2 : COPY ./cmds.sh /root/upgrade\_temp/cmds.sh

7、固化完成后返回结果提示upgrade docker image XXXXX finished, 说明固化完成。

|+ echó -e '\03][32mUpgrade docker image cloudos-neutron-agent:E3105H03-V300R001B01D Upgrade docker image cloudos-neutron-agent:E3105H03-V300R001B01D017-RC2 finished. | Гоот@cloud3105 update\_image]#

8、修改后重启下neutron-server和h3c-agent服务,命令分别为systemctl restart neutron-server、syst emctl restart h3c-agent。

9、验证固化结果:进入容器,查看pre-install.sh和ml2\_conf\_h3c.ini文件相关参数是否已成功修改。